# Zugriffsmöglichkeiten

Für den Zugriff auf Rocket. Chat stehen Ihnen die folgenden Wege zur Verfügung:

- Webbrowser
- Client auf Windows-PC
- Client auf Apple-Mac-Geräten
- Client für Apple-iOS-Geräte
- Client für Android-Geräte

Wie zeigen die Ersteinrichtung im Folgenden einmal am Beispiel des Windows-Clients. Das Vorgehen lässt sich direkt auf die anderen Plattformen übertragen.

## **Client auf Windows-PC**

Wenn Ihr PC durch das Rechenzentrum verwaltet wird, können Sie den vorkonfigurierten Client ganz einfach selbst über Zenworks installieren, oder Sie wenden sich an den Servicedesk des Rechenzentrums.

Andernfalls wenden Sie sich an die IT-Administration Ihres Fachbereichs oder installieren den Client selbst - entsprechende Berechtigungen vorausgesetzt. Die benötigte Installatiosndatei finden Sie unter folgendem Link: https://go.rocket.chat/i/hp-desktop-app-windows (Der Download startet sofort).

Nach dem ersten Start werden Sie nach einer Server-URL gefragt, hier tragen Sie https://rocketchat.hs-fulda.de ein.

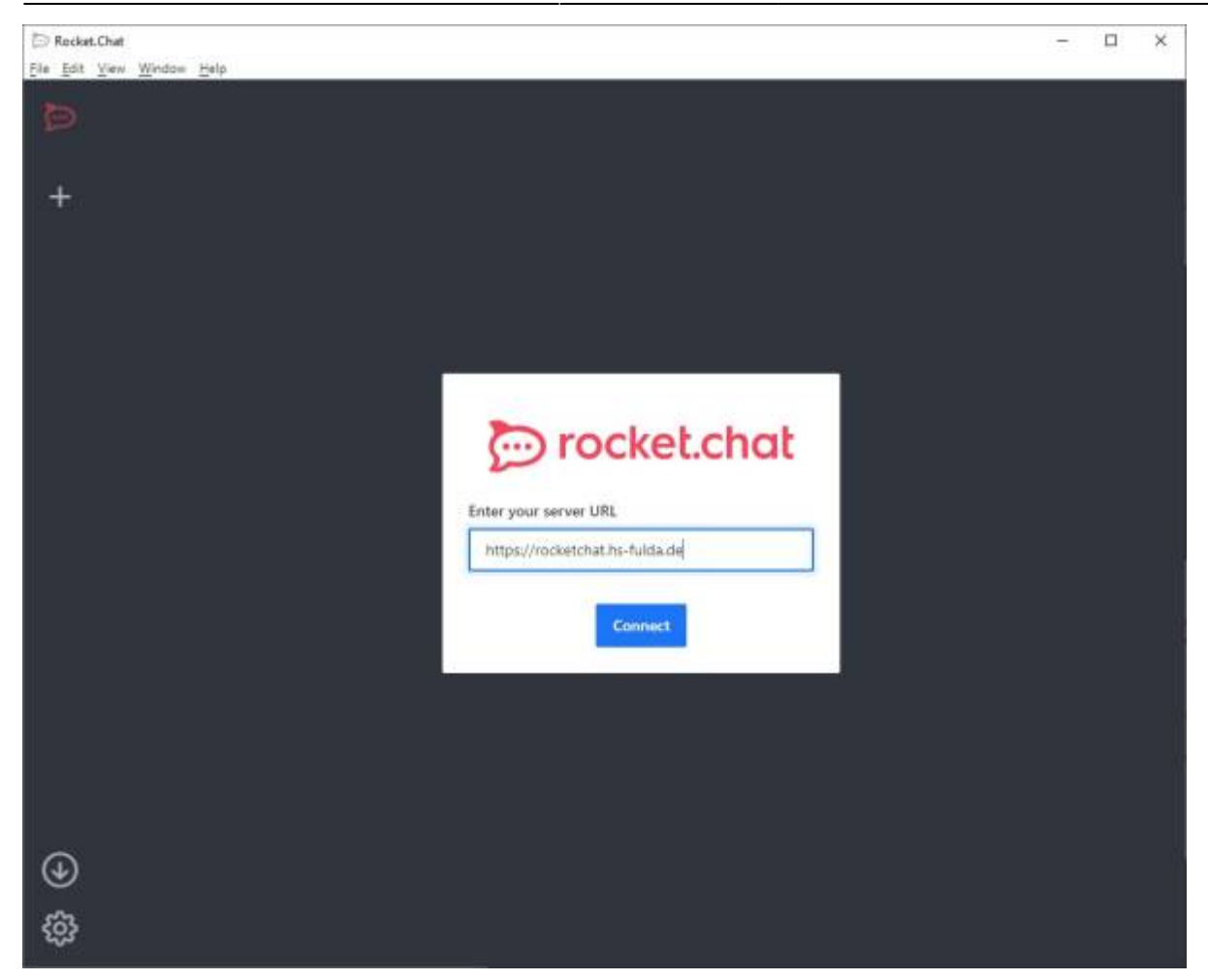

Anschließend melden Sie sich mit Ihrer FD-Nummer und dem zugehörigen Passwort an:

| 🖻 rocketchat.hs-fulda.de           |                                       |                                          | – 🗆 ×          |
|------------------------------------|---------------------------------------|------------------------------------------|----------------|
| Ele Edit View Windoe Help          |                                       |                                          |                |
| <b>6</b>                           |                                       |                                          |                |
|                                    |                                       |                                          |                |
| +                                  |                                       |                                          |                |
|                                    | Ð                                     | rocket.chat                              |                |
|                                    |                                       |                                          |                |
|                                    | A BARAN                               |                                          |                |
|                                    | Anmelden                              | 200                                      | Aller          |
|                                    |                                       |                                          |                |
|                                    | E-Mail-Adresse oder Nutzernam         |                                          | and the set    |
|                                    | fd3450                                | T                                        | and the second |
|                                    | Destaurant                            | 10-10-10-10-10-10-10-10-10-10-10-10-10-1 | The seal       |
|                                    | Passwort                              |                                          | A LICERY AND   |
|                                    |                                       |                                          |                |
| S 160 1 61                         |                                       | Passwort vergessen?                      |                |
|                                    | Anmelden                              | Neu hier? Registrieren                   |                |
|                                    |                                       |                                          |                |
|                                    |                                       |                                          |                |
|                                    | àp .                                  | A STATE OF THE STATE                     | State -        |
|                                    | or hine sequel here is where with the |                                          |                |
| A LONG THE REAL OF THE REAL OF THE |                                       | A DECEMBER OF A DECEMBER OF A            |                |
| TAL - COMPANY                      | 3 -                                   |                                          |                |
|                                    |                                       |                                          |                |
|                                    |                                       |                                          |                |
|                                    |                                       |                                          |                |

## Webbrowser

Gehen Sie mit einem beliebigen Webbrowser auf die URL https://rocketchat.hs-fulda.de und melden Sie sich mit Ihrer FD-Nummer an.

|     |    |      | P rocketchat.h | is-fuilda.de              | ×         | +            |               |       |          |         |         |      |          |         |          |        |      |          |     | $\sim$ |    | -   | ۵  | ×    |
|-----|----|------|----------------|---------------------------|-----------|--------------|---------------|-------|----------|---------|---------|------|----------|---------|----------|--------|------|----------|-----|--------|----|-----|----|------|
| 4   |    | •/4  | c              | 06                        | B ≠# hing | ps://mcketch | at his-fullde | a.de/ | home     |         |         |      |          |         |          |        |      |          | ☆   |        | 0  | ۲   | Ô  | =    |
|     |    |      |                |                           |           |              |               |       |          |         |         |      |          |         |          |        |      |          |     |        |    |     |    |      |
|     |    |      |                |                           |           |              |               |       |          |         |         |      |          |         |          |        |      |          |     |        |    |     |    |      |
|     |    |      |                |                           |           |              |               |       |          |         |         |      |          |         |          |        |      |          |     |        |    |     |    |      |
|     |    |      |                |                           |           |              |               |       |          | Dro     | ocket.c | chat |          |         |          |        |      |          |     |        |    |     |    |      |
|     |    |      |                |                           |           |              |               | _     |          | il. u   |         |      |          |         | 4        |        |      |          |     |        |    |     |    |      |
|     |    |      |                |                           | TT        |              |               |       |          | 00.000  |         |      |          |         |          |        |      |          |     |        |    |     | _  | -    |
|     |    |      | and the second | 1.                        |           | Ar           | meld          | len   | 1        |         |         |      |          |         |          |        | 1000 |          | 1-1 | 1      |    | 1   | -  | A    |
|     | ď  | 創    | 合              |                           |           | E-M          | ail-Adressi   | e ode | er Nutze | emainte |         |      |          |         |          |        |      | <u>s</u> | 3   |        |    | -   |    | 1    |
|     |    |      |                |                           |           |              | H             | -     | 1        |         |         |      |          |         |          |        |      |          |     |        |    |     |    |      |
|     |    |      | 7              |                           |           |              |               |       |          |         |         |      |          |         |          |        |      |          |     |        |    |     |    |      |
|     | 24 | -    | -              | 14                        |           | Pass         | wort          |       |          |         |         |      |          |         |          | 12     | *    |          |     | -The   |    |     |    |      |
| 182 | 3  | 1    |                |                           |           |              |               |       |          |         |         |      |          |         | 4        | 48     |      | た        |     |        |    |     |    |      |
|     | 5  | -    | 1              |                           | ni        |              |               |       |          |         |         |      |          | Passwo  | itt verg | essen? |      |          | *2  |        |    |     |    |      |
|     |    |      | 100            |                           |           | A            | smelden       |       |          |         |         |      | Ne       | u hier? | Regist   | rieren |      |          |     |        |    | 100 |    |      |
|     |    |      |                | E.J.                      | D         |              |               |       |          |         |         |      |          |         |          |        | ¢.   |          |     |        |    |     |    |      |
|     |    |      | S.M.S.         | 1                         | 振         |              |               |       |          | 1       | 148     | 2.41 | <b>A</b> |         | 1        |        |      | -        |     |        |    |     |    |      |
|     |    | 雅    | 5.200          |                           |           | a lar        | nunding yı    |       | agram    | an airt | 1977 A  |      |          |         | 100      | idea a | 48   | -        |     |        | 15 |     |    | - 10 |
|     |    |      | 3. M.S.        |                           | and the   | -            |               | 1     | 4        | 1       |         |      |          |         |          | A LA   | ÷.,  | 4 P      |     |        |    |     |    |      |
|     |    |      | S.             |                           | 1         | -s'          |               | 1     |          | いう      |         | -    |          |         |          | 4      |      |          |     |        | 2  | -   |    |      |
|     |    |      |                | · ·                       |           | -            |               |       |          | 1       |         |      | 11       | *       |          |        |      |          |     |        |    |     |    | -    |
|     | -  | ard. |                | $\mathbf{k}_{\mathrm{c}}$ | A COL     |              |               |       |          | 100     | **      | -    |          | de la   | 弄        | antes  |      |          |     |        |    |     | 10 | -    |

#### Client auf Mac

Sie finden die benötigte Installationsdatei unter folgendem Link: https://go.rocket.chat/i/hp-desktop-app-mac (Der Download startet sofort).

Wenn Sie Unterstützung bei der Installation benötigen wenden Sie sich entweder an den Servicedesk des Rechenzentrums oder die IT Ihres Fachbereichs.

## **Client auf Linux-PC**

Die aktuellste Client-Version für Linux, darunter fertige Pakete für Debian- oder Redhat-basierende Distributionen, kann von der Github-Seite des Projekts heruntergeladen werden: https://github.com/RocketChat/Rocket.Chat.Electron/releases

### Client auf iOS-Gerät

Laden Sie sich den Rocket. Chat-Client direkt aus dem Appstore herunter:

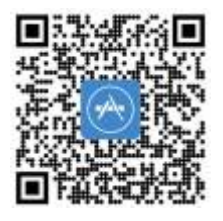

# **Client auf Android-Gerät**

Laden Sie sich den Rocket.Chat-Client direkt aus dem Google Playstore herunter:

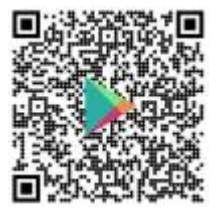

From: https://doku.rz.hs-fulda.de/ - **Rechenzentrum** 

Permanent link: https://doku.rz.hs-fulda.de/doku.php/docs:rocketchat:zugriff

Last update: 22.11.2023 11:58

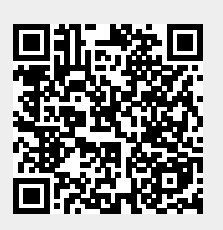